# Canon PIXMA TR7500 series

# **Getting Started**

# Démarrage

Read **Safety and Important Information** (addendum) first.

Lire **Sécurité et informations importantes** (addendum) en premier.

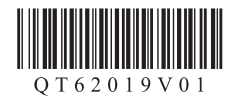

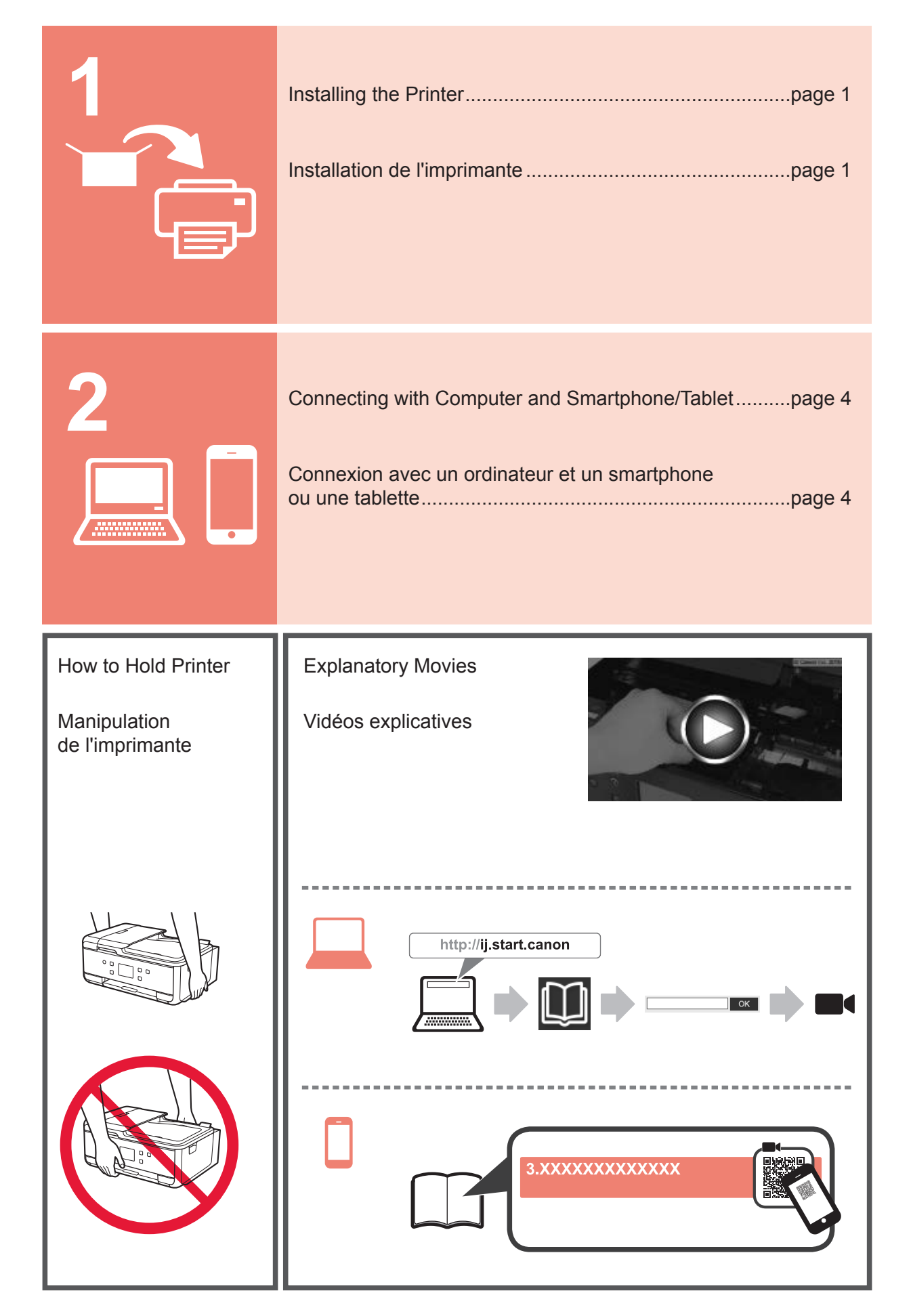

## 1. Checking Included Items

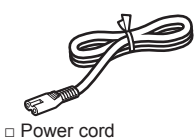

Ink tanks for setup

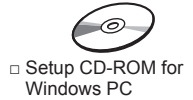

□ Modular cable

Gatety and Important Information
 Getting Started (this manual)

2. Removing Packing Materials / Turning on Printer

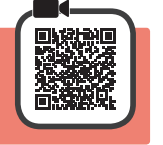

1 Remove the packing materials (such as orange tape and protective film on the touch screen) from outside the printer.

Using the printer with the protective film attached may cause malfunction.

- 2 Hook the hollows on the both sides of the printer with your fingers and open the scanning unit / cover.
  - 2 Remove the orange tape.

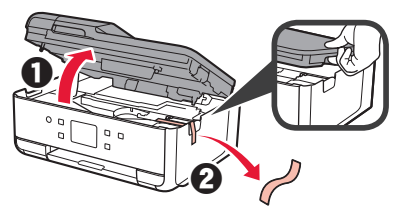

3 Close the scanning unit / cover.

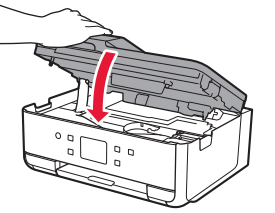

4 Connect the power cord diagonally from the back.

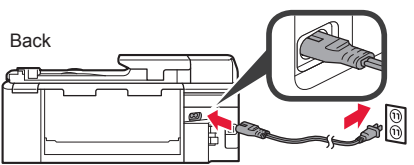

Do not connect any cables except the power cord yet.

5 Lift the operation panel and press the **ON** button.

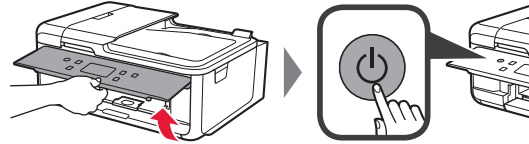

6 Drag the screen and tap the language to select.

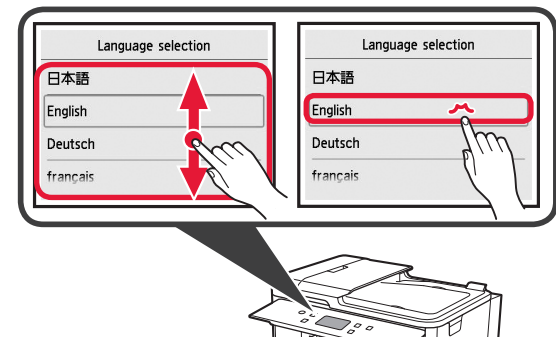

7 If the following screen appears, tap your country or region to select.

| Switzerland    |   |
|----------------|---|
| Turkey         | T |
| United Kingdom | • |
| Others         |   |

| С           | ountry or region |  |
|-------------|------------------|--|
| Switzerland | i                |  |
| Turkey      |                  |  |
| United King | gdom             |  |
| Others      |                  |  |

8 Read the messages and follow the on-screen instructions.

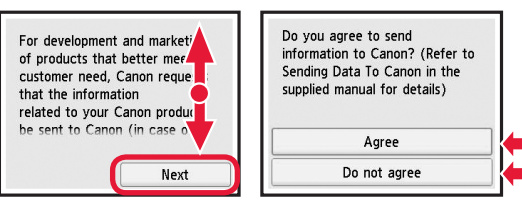

For details about information that is sent to Canon, refer to "Sending Data To Canon" in **Safety and Important Information**.

9 Select OK.

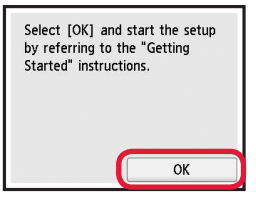

## 3. Installing Ink Tank

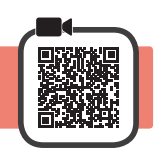

Open the scanning unit / cover.
 Do not touch the print head holder (A) until it stops.

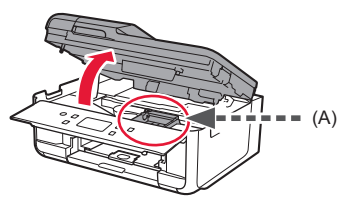

2 0 COMPLETELY remove the orange tape.2 Remove the protective wrap.

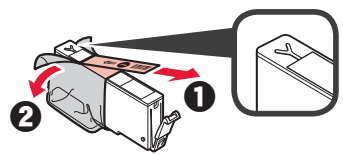

3 Hook the orange cap with your finger to remove it GENTLY.

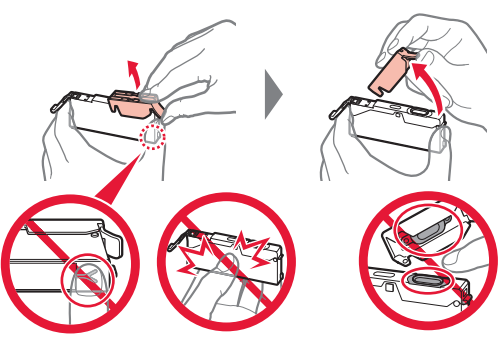

Do not push the both sides of the ink tank with the Y-shape air hole blocked.

Do not touch.

4 Insert the ink tank into the print head and push it down firmly until it snaps into place.

The color of the ink tank that you set appears on screen.

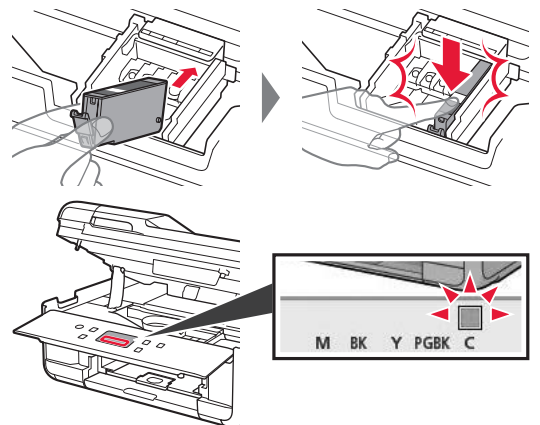

If the color is not displayed on the screen even though you have installed the ink tank, the color of the ink tank may be wrong or you may have installed an ink tank, such as one with a different model number, that is not supported by this printer. Either install an ink tank for the correct color or use the provided ink tank for setup.

5 Install all the ink tanks the same way as in step 4, and then confirm that all the colors appear on screen.

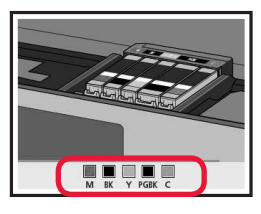

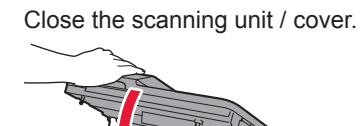

6

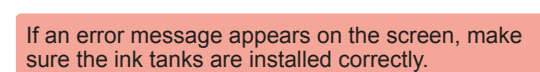

4. Loading Paper / Aligning Print Head

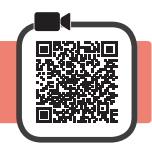

To obtain a better print result, print a pattern for Print Head Alignment and scan it.

- **1 1** Pull out the cassette.
  - 2 Remove the cassette cover.

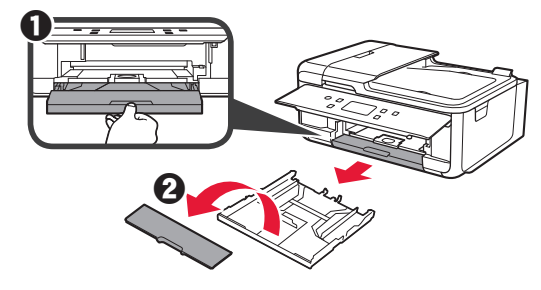

2 Open the paper guides, and then align the guide in front with the mark of LTR.

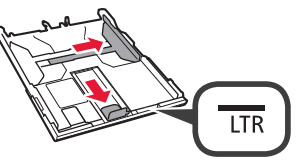

- 3 **1** Load plain LTR size paper with the print side facing down.
  - Slide the right paper guide to align it with the side of the paper stack.
  - Align the paper stack with the paper guide in front.

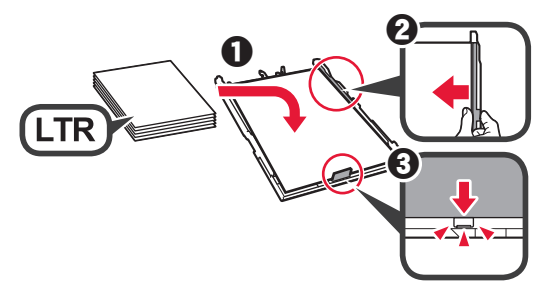

**1** Attach the cassette cover and insert the cassette.

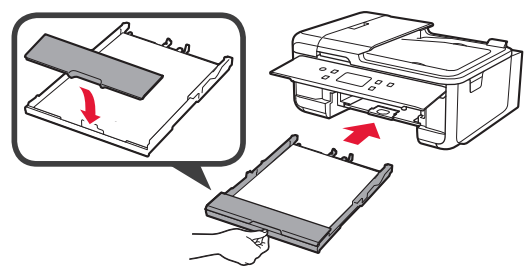

5 0 Pull out the paper output tray.2 Open the output tray extension.

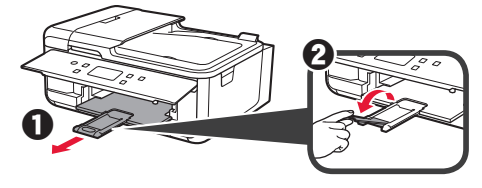

6 If the following screen appears, select **OK**.

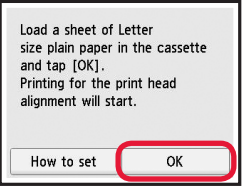

7 Make sure that a pattern is printed for Print Head Alignment.

It takes about 2 minutes to finish printing.

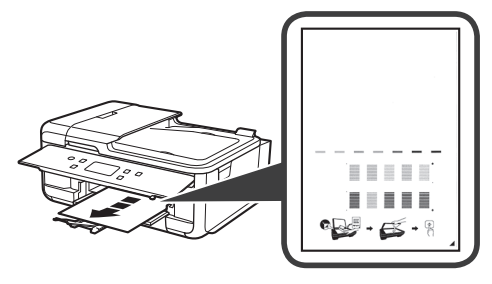

Open the document cover.
 Load the printed pattern on the platen glass.

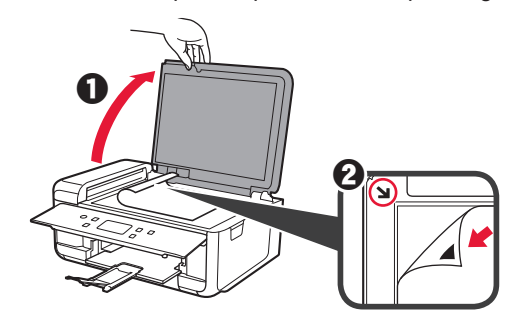

- ENGLISH
- 9 After closing the document cover, select **OK**.

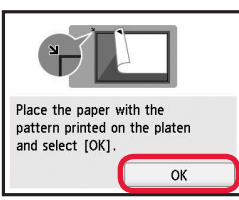

8

**1** If the following screen appears, select **OK**.

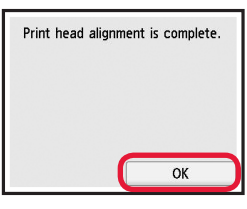

## 5. Preparing for Connection

In the following description, smartphones and tablet devices are collectively described as smartphone.

Select Next.

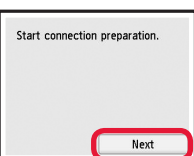

**?** Make sure that the following screen appears.

| Ready to co  | nnect.             |
|--------------|--------------------|
| Continue wit | h the operation by |
| referring to | "Getting Started". |

From here on, proceed to a step according to how you use the printer.

- To use the printer by connecting only to a computer or both to a computer and smartphone "6-A. Connecting to Computer"
- To use the printer by connecting only to a smartphone "6-B. Connecting to Smartphone" on page 6
- To use the printer without connecting to a computer or smartphone
  "Use Only Printer"

# 6-A. Connecting to Computer

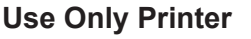

**1** Press the **Stop** button on the printer.

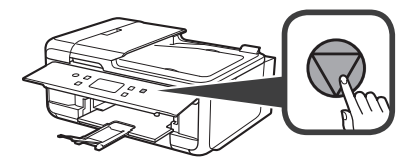

Select Do not connect > Yes in this order.

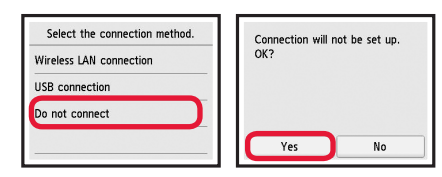

The setup is now complete.

To continue fax setup, proceed to page 8.

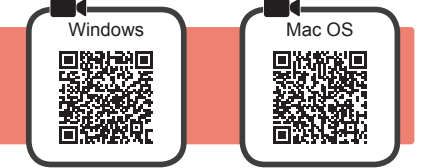

You need a connection setup for each computer. Proceed with the setup from step 1 for each computer.

1 Start the setup file for either method A or method B.

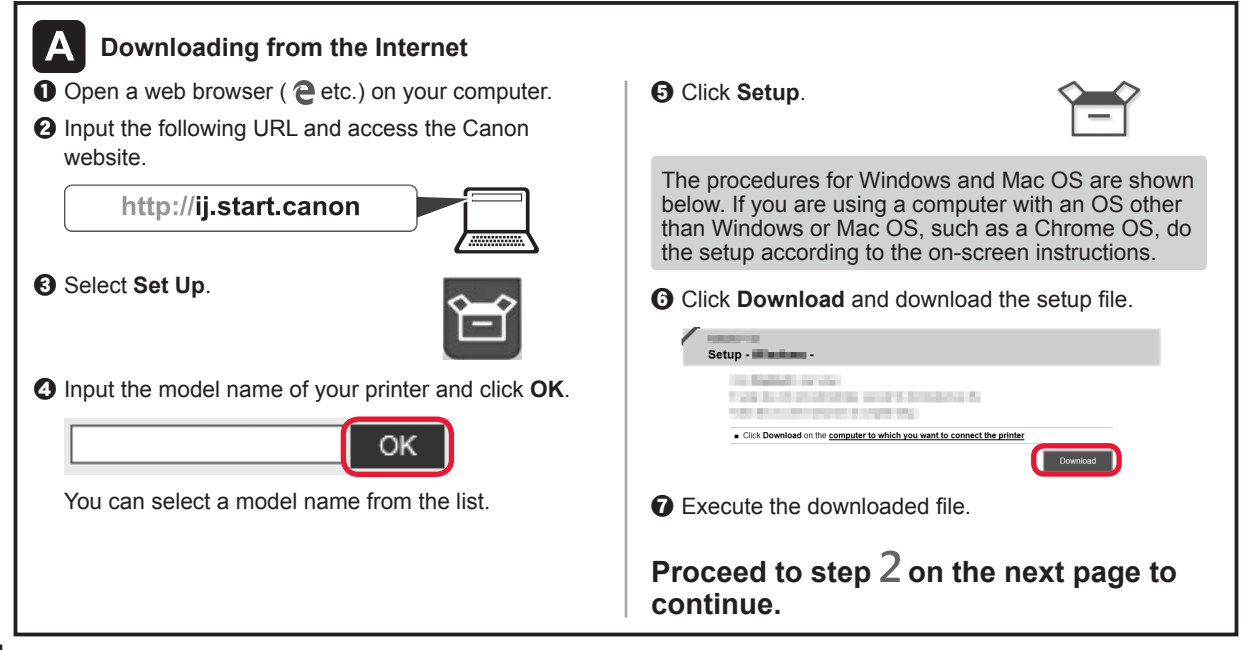

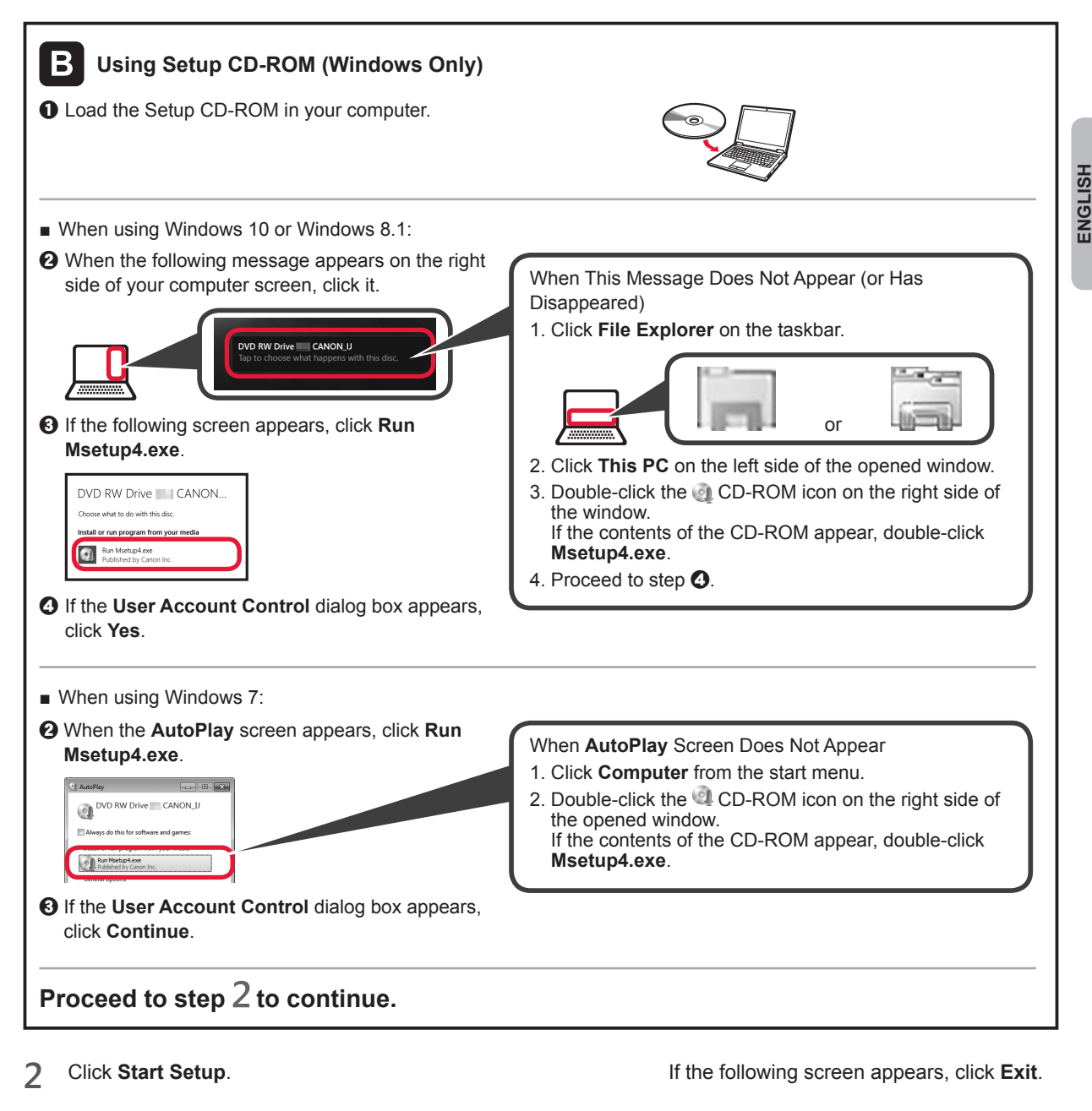

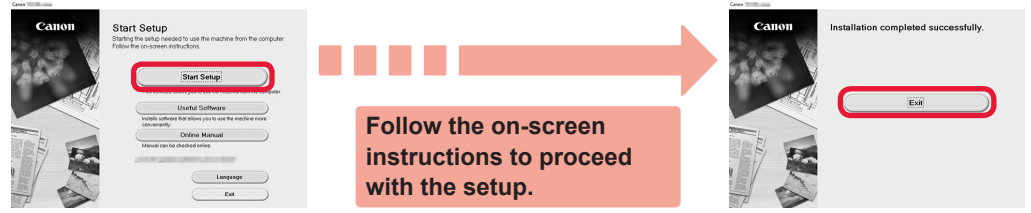

The connection with your computer is now complete. You can print from your computer.

To continue fax setup, proceed to page 8.

## 6-B. Connecting to Smartphone

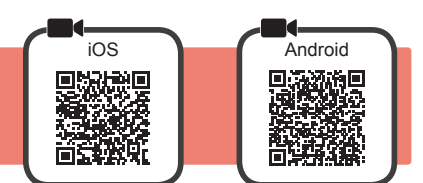

You need a connection setup for each smartphone. Proceed with the setup from step 1 for each smartphone.

#### Preparation

- Turn on Wi-Fi on your smartphone.
- If you have a wireless router, connect your smartphone to the wireless router you want to connect to the printer.
- \* For operations, refer to manuals of your smartphone and the wireless router or contact those manufacturers.

1 Install the application software Canon PRINT Inkjet/SELPHY in your smartphone.

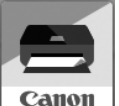

ios : Search "Canon PRINT" in App Store.

Android : Search "Canon PRINT" in Google Play.

Or access the Canon website by scanning the QR code.

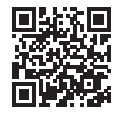

- \* You may not connect your smartphone to the Internet wirelessly during connecting the printer to the smartphone directly. In that case, you may be charged depending on the contract with your service provider.
- \* Up to 5 devices can be connected to the printer via wireless LAN connection directly.
- 2 Check the display on the printer.

The screen turns off when no operation is made for about 10 minutes. Press one of the buttons on the operation panel (except for the **ON** button) to display the screen.

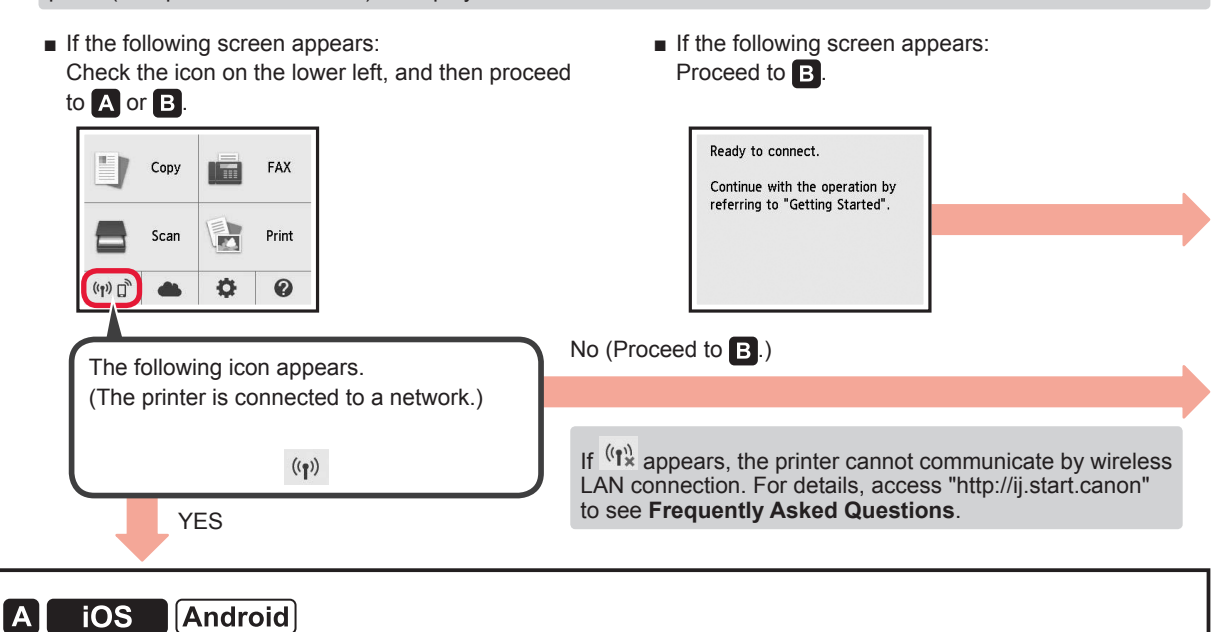

Tap the installed application software.

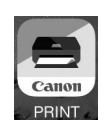

• Follow the on-screen instructions to register the printer.

• Make sure that the right screen appears.

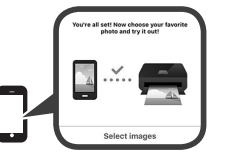

## The connection with your smartphone is now complete. You can print from your smartphone.

To print photos, load photo paper. Proceed to "Loading Photo Paper" on page 8.

To continue fax setup, proceed to page 8.

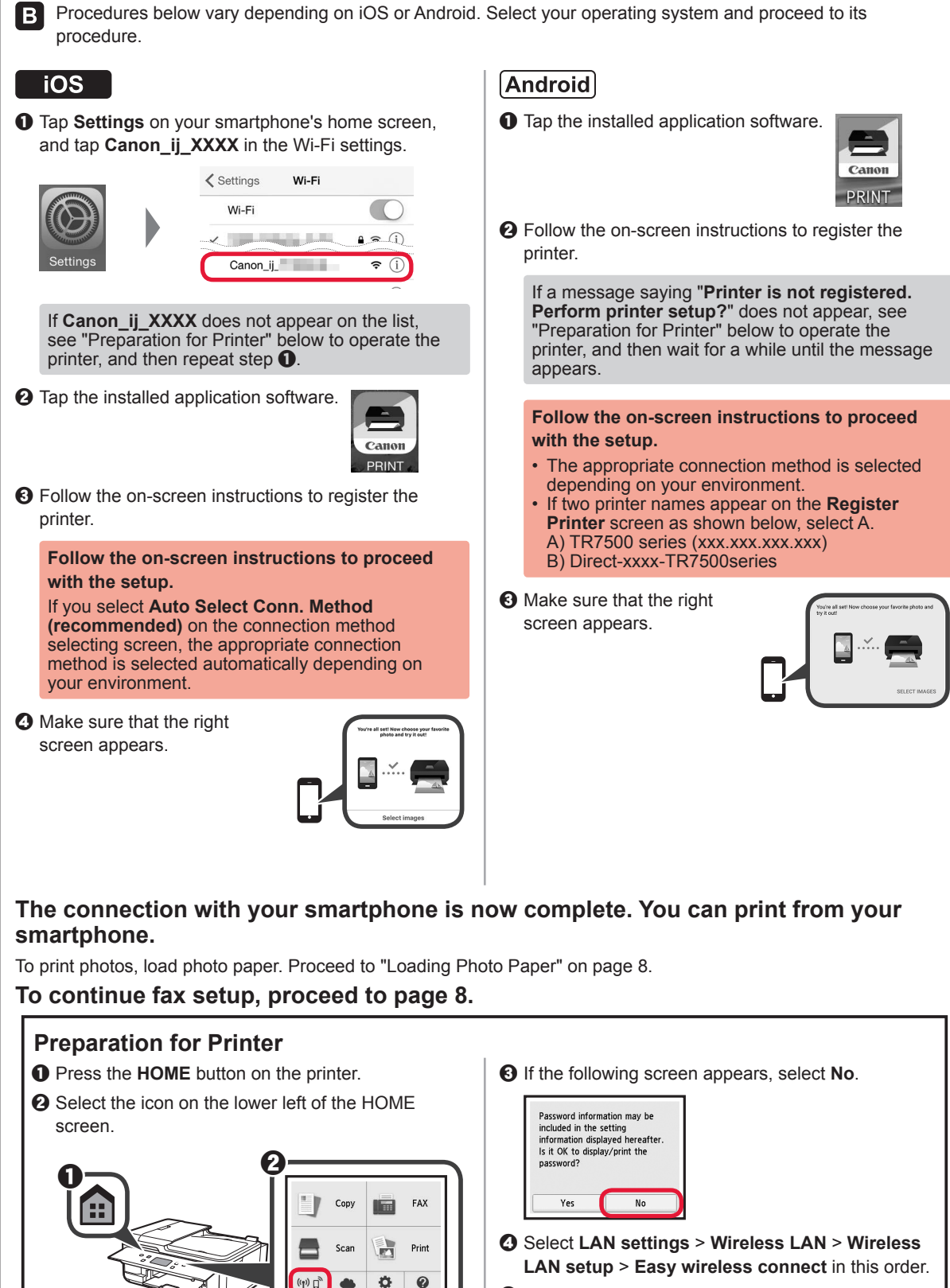

- G Select Yes.
- **(6)** Return to the operation of your smartphone.

## **Loading Photo Paper**

Load photo paper in the rear tray.

**1** Open the rear tray cover and pull out the paper support.

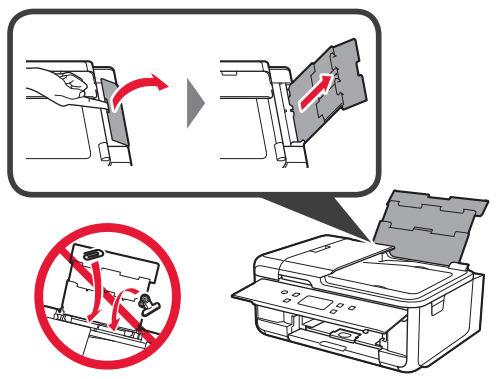

2 Open the feed slot cover.2 Slide the right paper guide to the end.

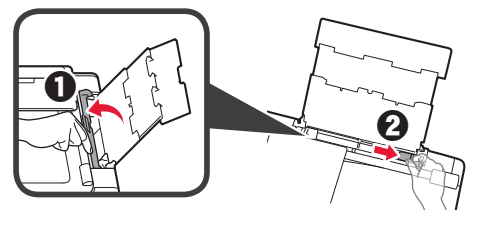

- **3 1** Load several sheets of photo paper with the print side facing up.
  - **2** Slide the right paper guide to align it with the side of the paper stack.

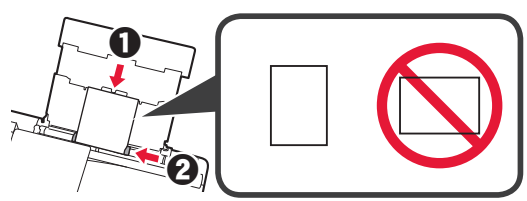

4 Close the feed slot cover. Read the message on the printer's screen and register the information of the loaded paper.

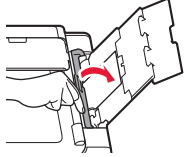

Pull out the paper output tray.
Open the output tray extension

5

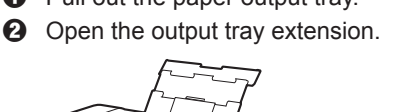

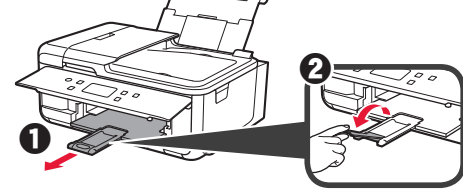

## **Using Fax Function**

Before using the fax function, refer to **Setting Up the FAX** to set up the fax function of your printer. You can refer to **Setting Up the FAX** by either of the following methods.

- Opening from the website
- Access the Canon website.

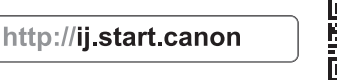

Ø Select Set Up.

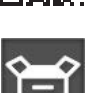

- When the screen for selecting a model appears, input the model name of your printer.
- Select Making Fax Ready for Use.

Opening from the manual installed into your computer

The following is an example using Windows 10.

- Olick the Start button.
- Click All apps > Canon TR7500 series On-screen Manual in this order, and then open the Basic Manual.
- Select Setting Up the FAX.

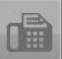

## 1. Vérification des éléments fournis

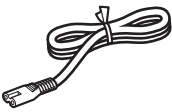

Cordon d'alimentation

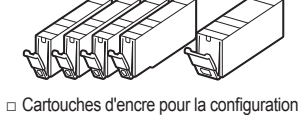

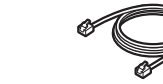

 CD-ROM d'installation pour PC Windows

0

- Câble modulaire
- Sécurité et informations importantes
- Démarrage (ce manuel)
- 2. Retrait des matériaux d'emballage / Mise sous tension de l'imprimante
- 1 Retirez les matériaux d'emballage (tels que la bande orange et le film protecteur sur l'écran tactile) de l'imprimante.

L'utilisation de l'imprimante avec le film protecteur en place risque d'entraîner un dysfonctionnement.

- 2 Placez vos doigts dans les cavités de chaque côté de l'imprimante et ouvrez l'unité de numérisation / capot.
  - 2 Retirez la bande orange.

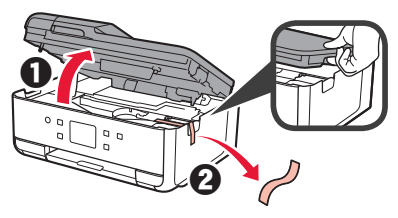

3 Fermez l'unité de numérisation / capot.

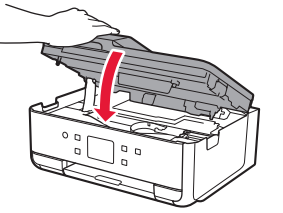

4 Branchez le cordon d'alimentation en diagonale à partir de l'arrière.

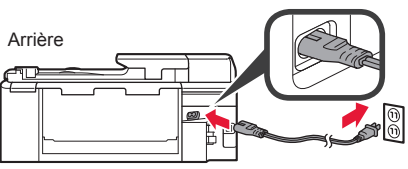

Ne branchez aucun câble pour le moment, à l'exception du cordon d'alimentation. 5 Levez le panneau de contrôle et appuyez sur le bouton **MARCHE (ON)**.

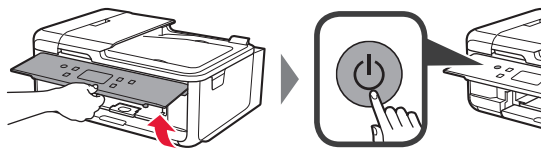

6 Faites glisser l'écran et touchez la langue à sélectionner.

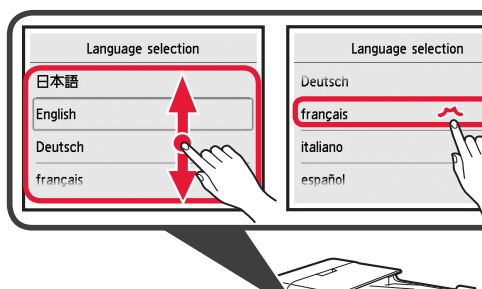

7 Si l'écran suivant s'affiche, appuyez sur le pays ou la région de votre choix.

| 2      |
|--------|
| ne-Uni |
|        |
|        |

8 Lisez les messages et suivez les instructions à l'écran.

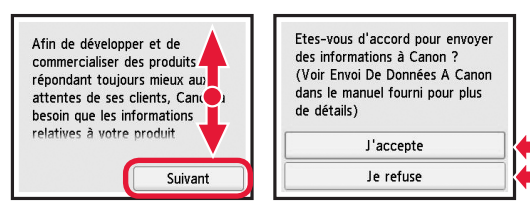

Pour plus de détails sur les informations envoyées à Canon, reportez-vous à « Envoi De Données A Canon » dans **Sécurité et informations importantes**.

9 Sélectionnez OK.

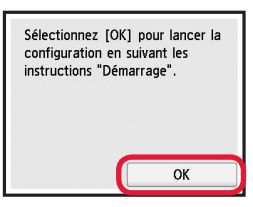

# 3. Installation d'une cartouche d'encre

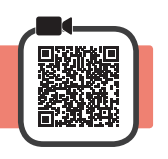

 Ouvrez l'unité de numérisation / capot.
 Évitez tout contact avec le support de tête d'impression (A) jusqu'à l'arrêt du mécanisme.

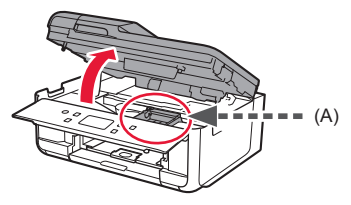

2 **1** Retirez COMPLÈTEMENT la bande orange.
2 Retirez l'emballage de protection.

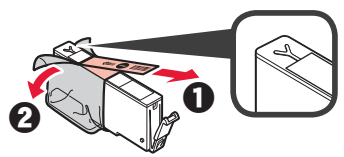

3 Placez vos doigts sur la capsule orange et retirezla DOUCEMENT.

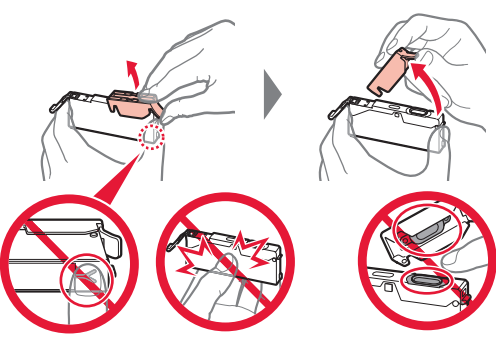

Ne poussez pas sur les deux côtés de la cartouche d'encre alors que le trou d'aération en forme de Y est bloqué. Ne pas toucher.

4 Insérez la cartouche d'encre dans le support de tête d'impression et enfoncez-la fermement jusqu'à entendre un déclic.

La couleur de la cartouche d'encre que vous configurez apparaît à l'écran.

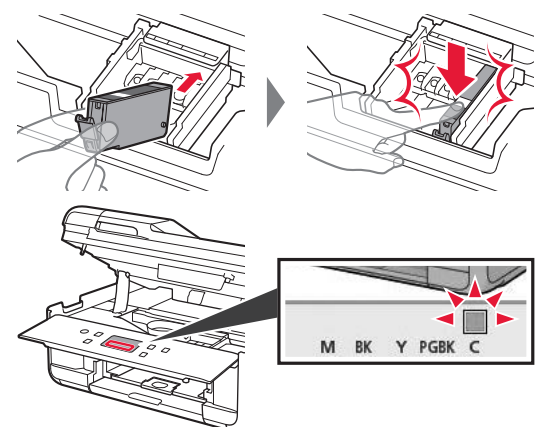

Si la couleur ne s'affiche pas à l'écran alors que vous avez installé la cartouche d'encre, la couleur de la cartouche d'encre est peut-être fausse, ou vous avez peut-être installé une cartouche d'encre non prise en charge par l'imprimante, par exemple une cartouche avec un numéro de modèle différent. Installez une cartouche d'encre de la bonne couleur ou utilisez la cartouche d'encre fournie pour la configuration.

5 Installez toutes les cartouches d'encre en procédant comme décrit à l'étape 4, puis confirmez que toutes les couleurs apparaissent à l'écran.

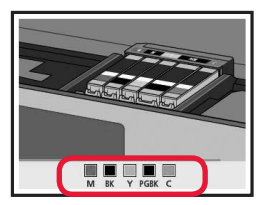

6 Fermez l'unité de numérisation / capot.

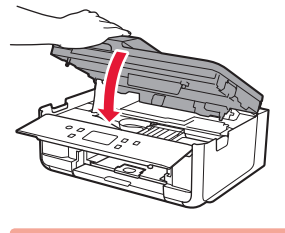

Si un message d'erreur apparaît à l'écran, vérifiez que les cartouches d'encre sont correctement installées.

## 4. Chargement du papier / Alignement de la tête d'impression

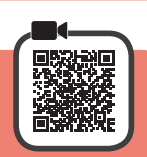

Pour obtenir une impression de meilleure qualité, imprimez un motif pour l'Alignement tête d'impression et numérisez-le.

- **1 0** Retirez la cassette.
  - Retirez le couvercle de la cassette.

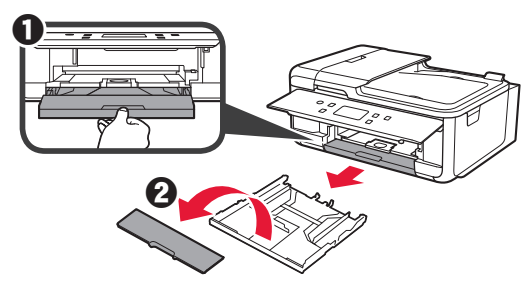

2 Ouvrez les guides papier, puis alignez le guide à l'avant avec la marque LTR.

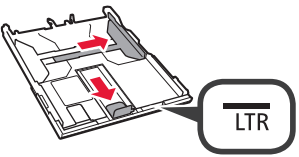

FRANÇAIS

- 3 Chargez du papier ordinaire au format LTR avec la face à imprimer vers le bas.
  - Faites glisser le guide papier droit de manière à l'aligner avec le côté de la pile de papier.
  - Alignez la pile de papier avec le guide papier avant.

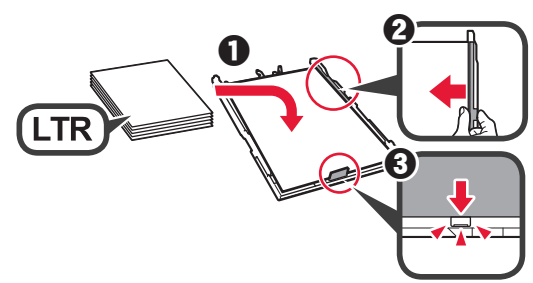

4 Attachez le couvercle de la cassette et insérez la cassette.

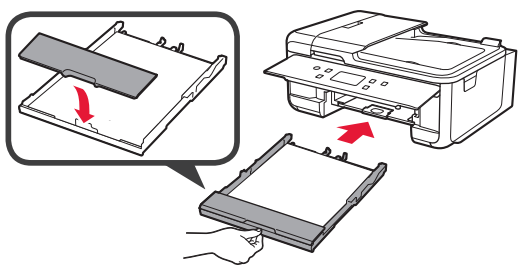

5 0 Retirez le bac de sortie papier.
2 Ouvrez l'extension du bac de sortie papier.

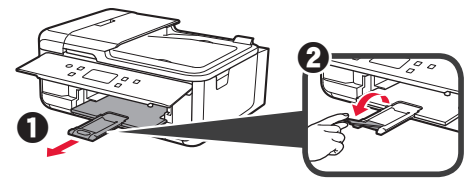

6

Si l'écran suivant s'affiche, sélectionnez OK.

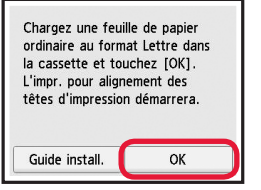

 Assurez-vous qu'un motif est imprimé pour Alignement tête d'impression.
 L'impression nécessite environ 2 minutes.

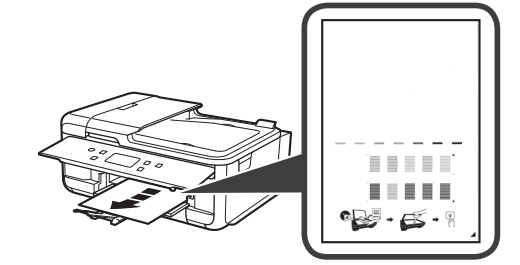

- 8 0 Ouvrez le capot du scanner.
  - 2 Chargez le motif imprimé sur la vitre d'exposition.

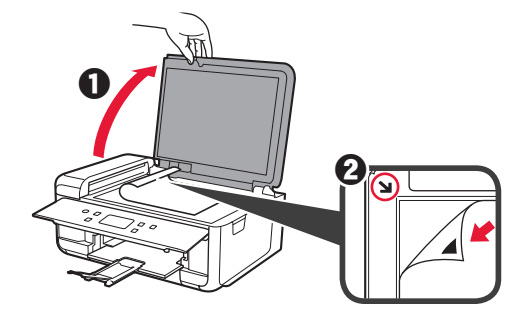

9 Après avoir fermé le capot du scanner, sélectionnez **OK**.

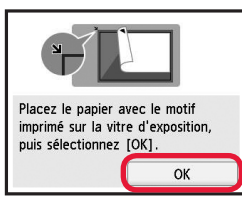

10 Si l'écran suivant s'affiche, sélectionnez OK.

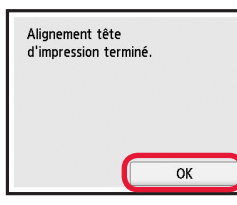

## 5. Préparation de la connexion

Dans la description suivante, les smartphones et les tablettes sont regroupés sous le terme smartphone.

#### 1 Sélectionnez Suivant.

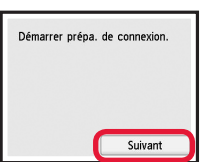

2 Assurez-vous que l'écran suivant s'affiche.

| Continuez l'opération avec |  |
|----------------------------|--|
| "Démarrage".               |  |
|                            |  |

Poursuivez avec l'étape correspondant à la manière dont vous utilisez l'imprimante.

- Pour utiliser l'imprimante en la connectant uniquement à un ordinateur, ou à la fois à un ordinateur et à un smartphone
   « 6-A. Connexion à un ordinateur »
- · Pour utiliser l'imprimante en la connectant uniquement à un smartphone
  - « 6-B. Connexion à un smartphone » à la page 6
- · Pour utiliser l'imprimante sans la connecter à un ordinateur ou à un smartphone
  - Williser uniquement l'imprimante »

# 6-A. Connexion à un ordinateur Windows Windows Windows Windows Windows Windows Windows Wac OS Windows Windows Wac OS Windows Windows Wac OS Windows Wac OS Windows Windows Windows Wac OS Windows Wac OS Wac OS Windows Wac OS Windows Wac OS Wac OS Wac OS Windows Wac OS Windows Wac OS Windows Wac OS Wac OS</

| A Téléchargement depuis Internet                                                                                                    |                                                                                                    |
|----------------------------------------------------------------------------------------------------|----------------------------------------------------------------------------------------------------|
| <ul> <li>Ouvrez un navigateur Web ( etc.) sur votre ordinateur.</li> <li>Entrez l'URL suivante et accédez au site Web Canon.</li> <li>http://ij.start.canon</li> </ul> | Les procédures pour Windows et Mac OS sont<br>présentées ci-dessous. Si vous utilisez un ordinateur<br>équipé d'un système d'exploitation autre que<br>Windows ou Mac OS (Chrome OS, par exemple)<br>procédez à la configuration en fonction des<br>instructions qui s'affichent à l'écran.                                                                                                    |
| Sélectionnez Configuration.                                                                                                    | Oliquez sur Télécharger et téléchargez le fichier de configuration.                                                                                                    |
| Entrez le nom de modèle de votre imprimante<br>et cliquez sur OK.                                                                                                    | Conneguration     Conneguration     Connegu |
| Vous pouvez sélectionner un nom de modèle à partir<br>de la liste.                                                                                                    | Exécutez le fichier téléchargé.                                                                                                    |
| G Cliquez sur Configuration.                                                                                                    | Poursuivez avec l'étape 2 à la page suivante pour continuer.                                                                                                    |

### **Utiliser uniquement l'imprimante**

① Appuyez sur le bouton Arrêt (Stop) de l'imprimante.

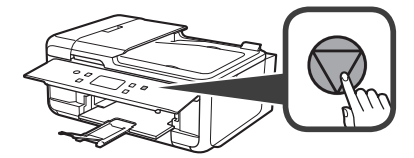

Sélectionnez Ne pas connecter > Oui dans cet ordre.

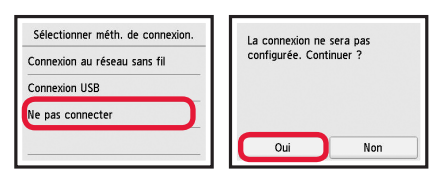

La configuration est terminée.

Pour poursuivre la configuration de la télécopie, passez à la page 8.

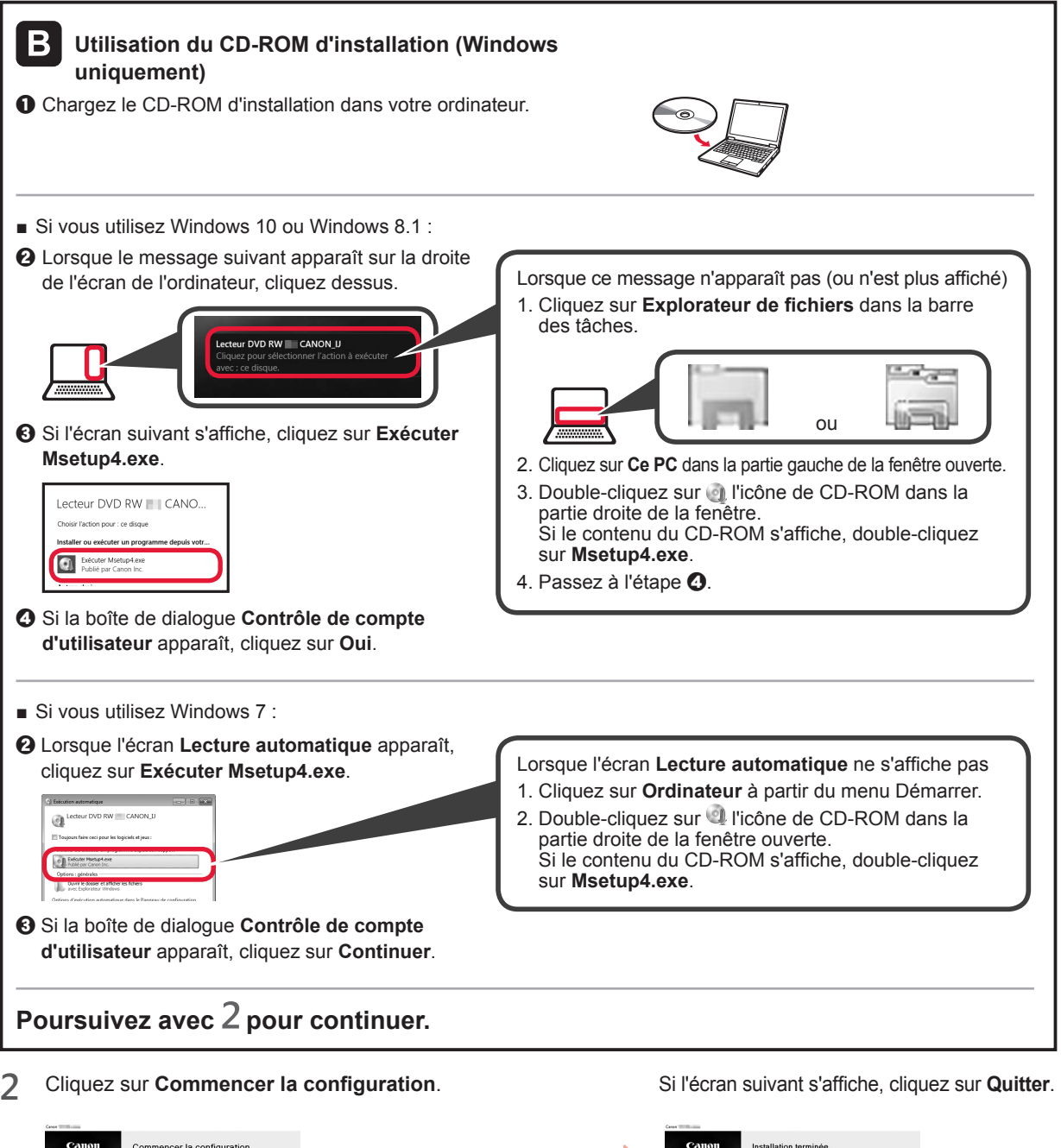

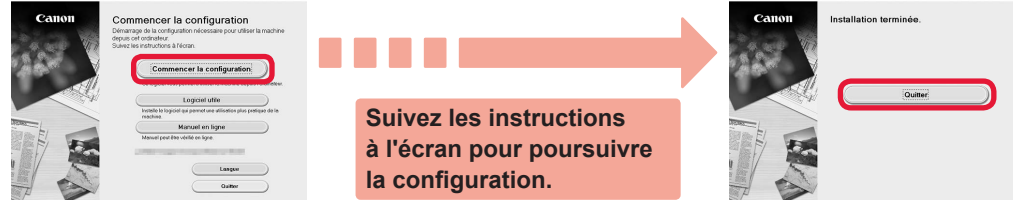

La connexion avec votre ordinateur est terminée. Vous pouvez imprimer à partir de votre ordinateur.

Pour poursuivre la configuration de la télécopie, passez à la page 8.

FRANÇAIS

## 6-B. Connexion à un smartphone

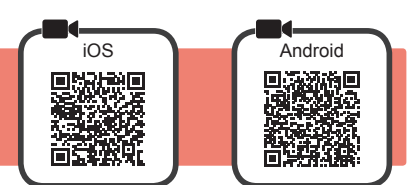

Vous devez configurer une connexion pour chaque smartphone. Poursuivez la configuration à partir de l'étape 1 pour chaque smartphone.

#### Préparation

- · Activez Wi-Fi sur votre smartphone.
- Si vous avez un routeur sans fil, connectez votre smartphone au routeur sans fil que vous voulez connecter à l'imprimante.
- \* Pour le fonctionnement, reportez-vous aux manuels de votre smartphone et du routeur sans fil ou prenez contact avec les fabricants.

Installez le logiciel d'application Canon PRINT Inkjet/SELPHY sur votre smartphone. 1

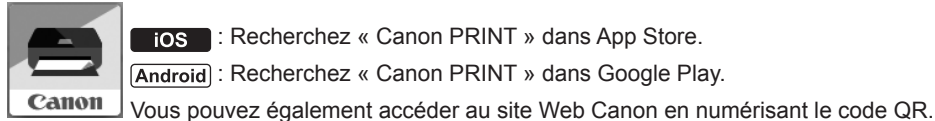

ios : Recherchez « Canon PRINT » dans App Store.

[Android] : Recherchez « Canon PRINT » dans Google Play.

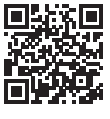

\* Il se peut que vous ne parveniez pas à connecter votre smartphone via une connexion sans fil à Internet lorsque l'imprimante est connectée directement au smartphone. Dans ce cas, vous risquez de devoir payer des frais en fonction du contrat avec votre fournisseur de services.

\* Jusqu'à 5 périphériques peuvent être connectés directement à l'imprimante via une connexion réseau sans fil.

#### 2 Vérifiez l'affichage sur l'imprimante.

L'écran s'éteint si aucune action n'est effectuée pendant environ 10 minutes environ. Appuyez sur un des boutons du panneau de contrôle (sauf sur le bouton MARCHE (ON)) pour afficher l'écran.

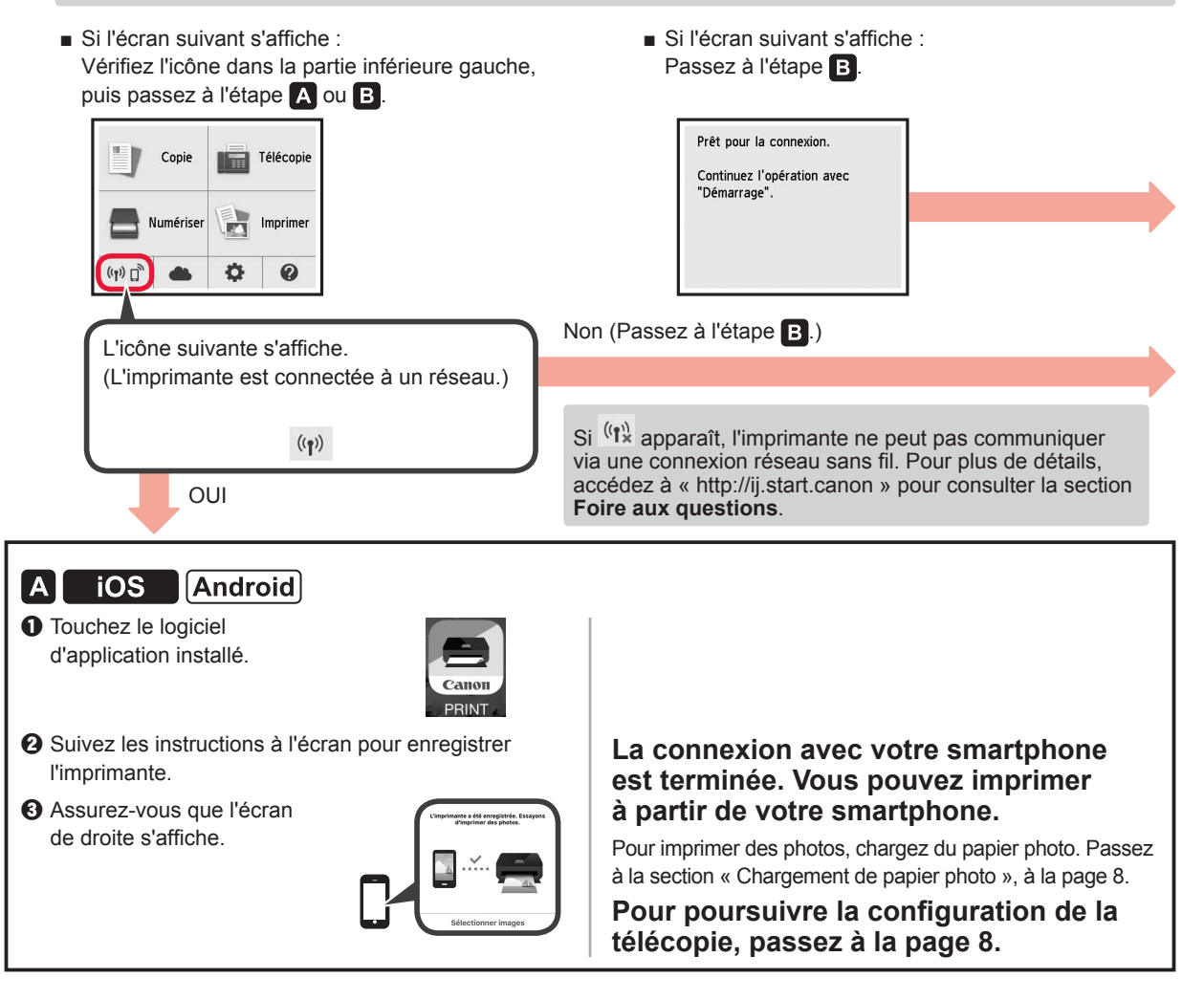

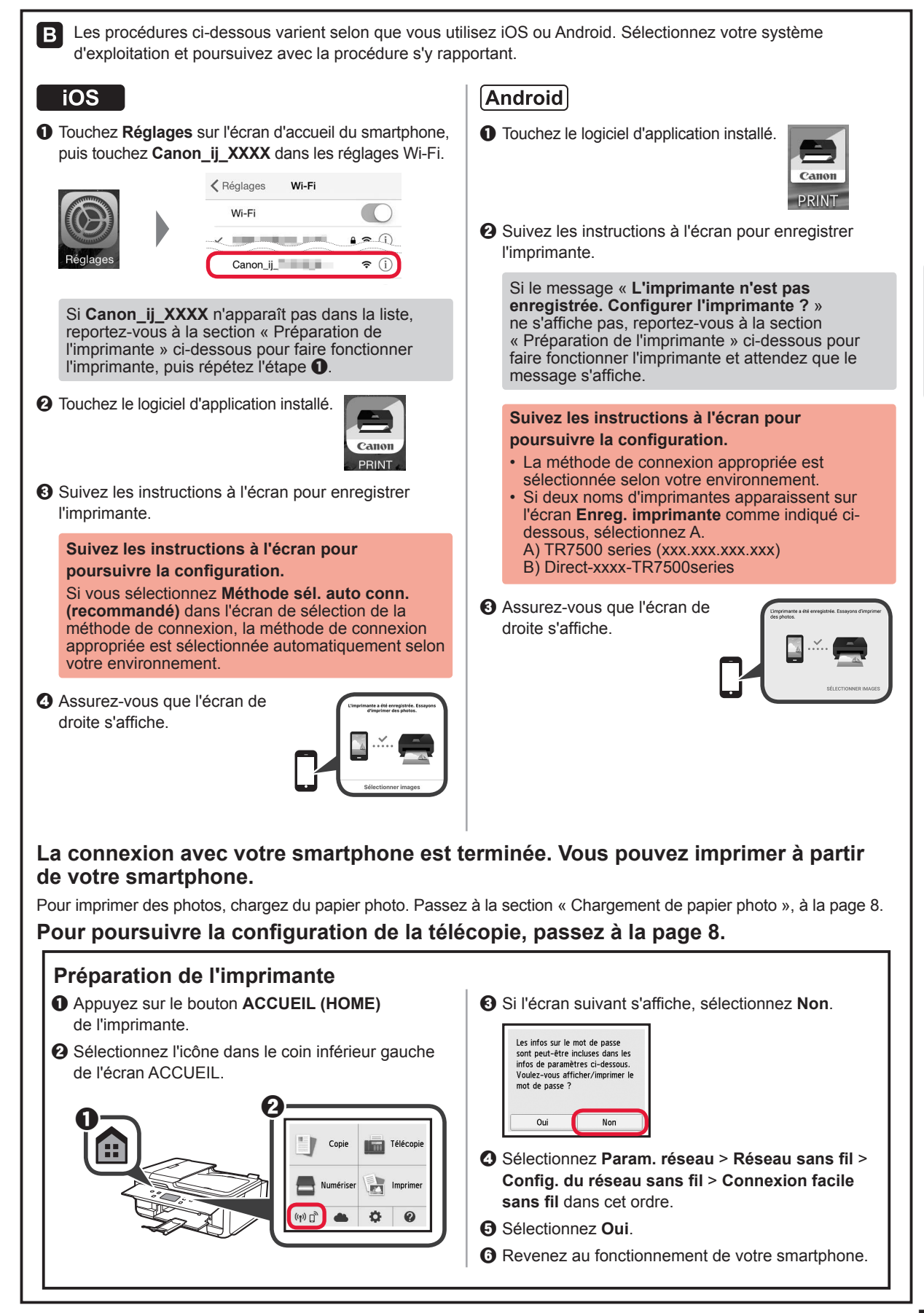

## Chargement de papier photo

Chargez du papier photo dans le réceptacle arrière.

Ouvrez le couvercle du réceptacle arrière 1 et retirez le support papier.

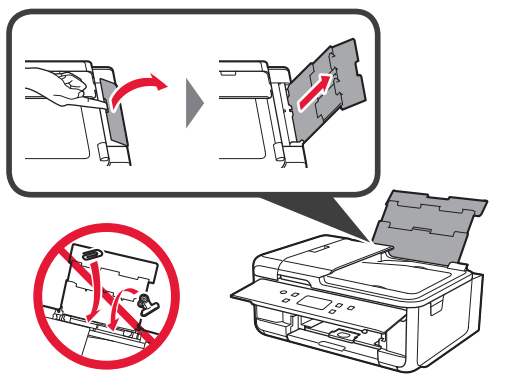

Ouvrez le couvercle de la fente d'alimentation. 2 2 Faites glisser le guide papier de droite vers l'extrémité.

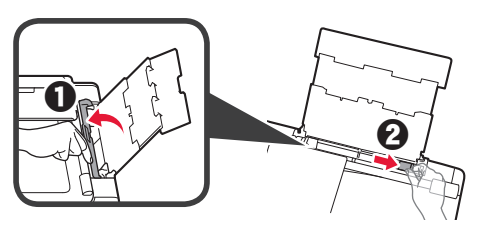

- 3 1 Chargez plusieurs feuilles de papier photo face à imprimer vers le haut.
  - **2** Faites glisser le guide papier droit de manière à l'aligner avec le côté de la pile de papier.

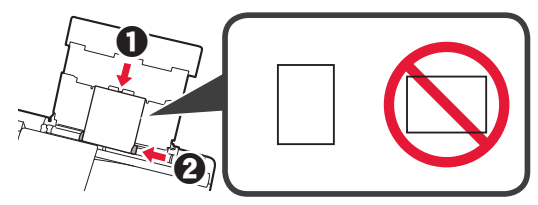

4 Fermez le couvercle de la fente d'alimentation. Lisez le message sur l'écran de l'imprimante et enregistrez les informations du papier chargé.

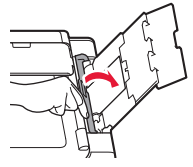

Retirez le bac de sortie papier. Ouvrez l'extension du bac de sortie papier.

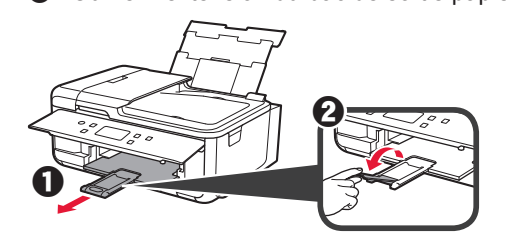

## Utilisation de la fonction de télécopie

Avant d'utiliser la fonction de télécopie, reportez-vous à Configuration du FAX pour configurer la fonction de télécopie de votre imprimante. Vous pouvez vous reporter à Configuration du FAX via l'une des méthodes suivantes.

5

#### Ouverture à partir du site Web

Accédez au site Web Canon.

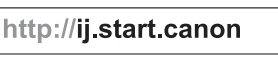

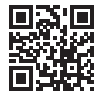

Sélectionnez Configuration.

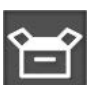

- O Lorsque l'écran permettant de sélectionne lèle apparaît, entrez le nom de modèle de votre ante.
- Sélectionnez Préparation du télécopieur.

| r | un | mod  |
|---|----|------|
| е | im | prim |

- Ouverture à partir du manuel installé sur votre ordinateur

L'exemple ci-dessous utilise Windows 10.

- Cliquez sur le bouton Démarrer.
- **2** Cliquez sur **Toutes les applications > Canon** TR7500 series Manuel à l'écran dans cet ordre, puis ouvrez le Manuel de base.
- 3 Sélectionnez Configuration du FAX.

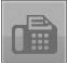

Access Online Manual

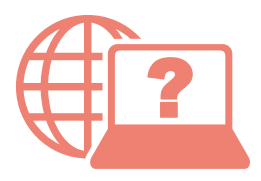

Accès au Manuel en ligne

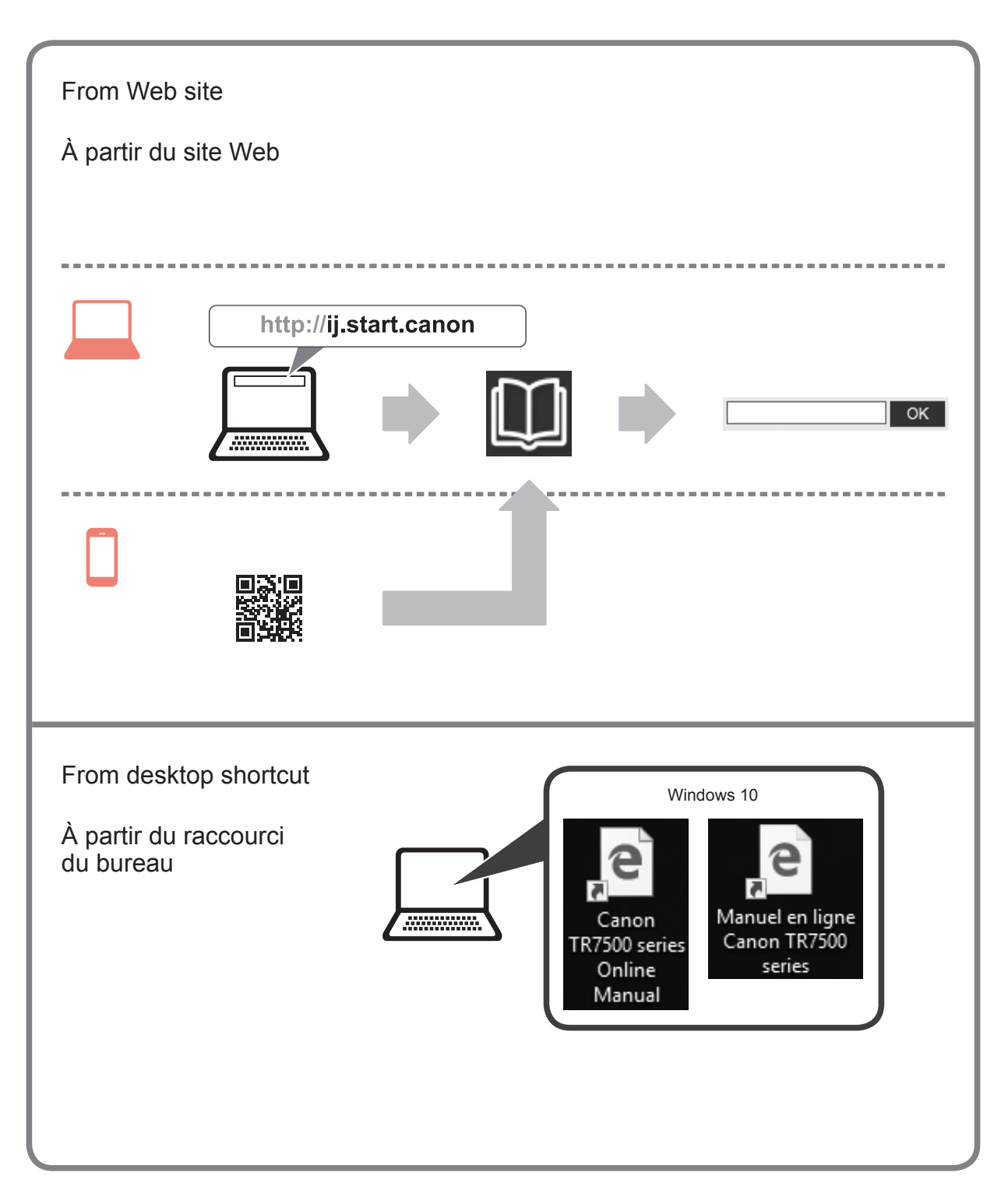